## 【シラバス参考書検索方法】

①東京都市大学ホームページからポータルサイトにログイン
 ②「リンク集」をクリック

|     | 東京都市                                  | 大 <b>学</b><br>VERSITY       |                             |                       |                |                        |          | ログアウト       |
|-----|---------------------------------------|-----------------------------|-----------------------------|-----------------------|----------------|------------------------|----------|-------------|
|     |                                       |                             |                             | <u>さん</u>             |                | 文書ライブラリ                | リンク集     | <u>א=1-</u> |
| ホーム | 新若情報!                                 | ッセージ: 15件<br><<br>*講情報: 27件 | お知らせ: 6件<br>補講情報: 22ቶ       | : 誰でも投稿:<br>: 教室変更:   | 10件<br>14件 申請情 | 報: 0件                  | 世田谷キャンパン | ζ <b>ν</b>  |
|     | <b>田田</b> 学年暦                         | <<                          | 前週 2019年                    | F 7月 07日              | - 13日 翌週       | <u>1</u> >>            | -9       | <u>غ</u> م  |
|     | 7/7(日)                                | 7/8(月)                      | 7/9(火)                      | 7/10(水)               | 7/11(木)        | 7/12(金)                | 7/13(±)  |             |
|     | do interna                            | - 55 .                      |                             | no daudo - ~~         |                |                        | Stadut ~ | <b>4</b>    |
|     | ● ● ● ● ● ● ● ● ● ● ● ● ● ● ● ● ● ● ● |                             | 2019/07/01<br>【復旧】学夕        | 15:26:04<br>の送信先にメー   | ルが届かない         |                        | 東京都市大学   |             |
|     | 休講 2019/07/                           | /08 ^                       | 2019/07/01<br>【障害】学9        | 11:51:09<br>の送信先にメー   | ルが届かない         |                        | 東京都市大学   | ž           |
|     | 月曜2限<br>コンピュータ概論<br>産                 | / 向井 信                      | 2019/06/13<br><u>海外でメール</u> | 17:57:27<br>、を送信できない  | 場合の制限解除プ       | (世田谷)<br><u>う法について</u> | 情報基盤センター |             |
|     | /> 休講 2019/07/                        | /08                         | 2019/05/15<br>[YC] [IP      | 12:59:03<br>申請・新規:19- | 20047/1-2】申    | 請依頼                    | 東京都市大学   | 2           |

# ④"検索する"(「講義から検索」「教員から検索」「カリキュラムから検索」「全文検索」) ⑤検索条件を入力(「※教員から検索した場合」)、「シラバスを検査する」をクリック

| 教員から検索                     | L.         | }                                  |             |           | 前回ログイン日時<br>2019年7月8日<br>10時26分                                              |
|----------------------------|------------|------------------------------------|-------------|-----------|------------------------------------------------------------------------------|
| 検索条件                       |            |                                    |             |           | ログインユーザ                                                                      |
| 🔰 シラバスを検索する年度              | を選択し、教員を検索 | してください。                            |             |           | シラバス管理                                                                       |
| 🤏 年度                       | 2019 🗸     |                                    |             |           | <ul> <li>代行入力</li> <li>進捗状況</li> </ul>                                       |
| 🤏 氏名                       | 新保 良明      |                                    |             |           | 検索する                                                                         |
| 🤏 教員所属                     | 共通教育部 人    | 文·社会科学部門 🖌                         |             |           |                                                                              |
| 🤏 專任·非常勤                   | ✔ 専任 🗌 非許  | 5堂力                                |             |           | <ul> <li>DUキュラムから使う</li> <li>全文検索</li> </ul>                                 |
|                            |            |                                    |             | 🤍 教員を検索する | <ul> <li>お気に入り</li> <li>○お気に入り</li> <li>学生カルテ</li> <li>○学生カルテ</li> </ul>     |
| 食索結果 1 件<br>亥当する教員の参照したい情報 | を選択してください。 |                                    |             |           | <ul> <li>アンケート</li> <li>アンケート</li> <li>アンケート設定</li> <li>アンケート結果昭会</li> </ul> |
| 氏名(漢字)                     | 專任·非常勤     | 教員所属                               |             |           |                                                                              |
| 1 新保 良明                    | 專任         | 世田谷キャンパス 共通<br>教育部 人文・社会科学<br>教育部門 | 🤍 シラパスを検索する | )         |                                                                              |

③「シラバス検索・登録」をクリック

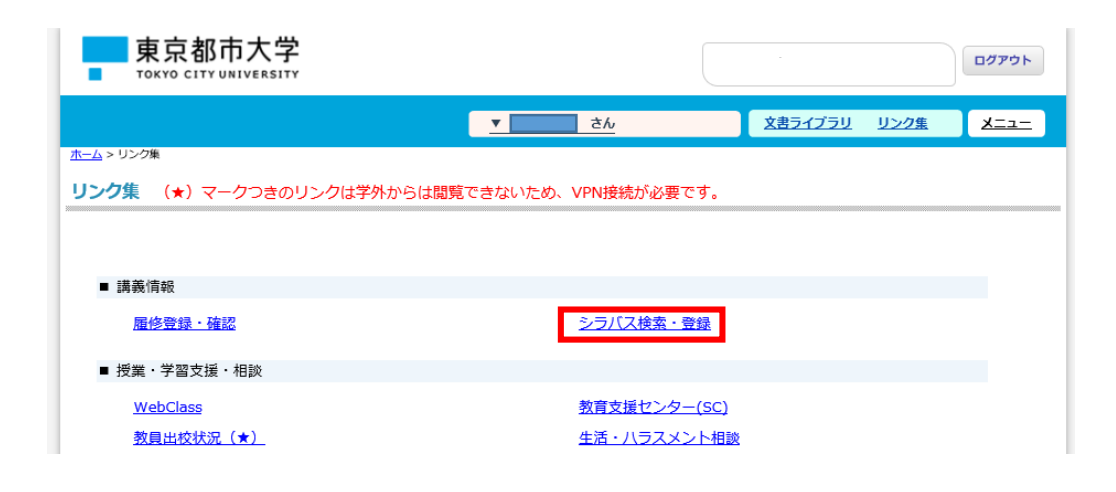

#### ⑥「講義名」をクリック

| 教員か<br>(か前画<br>講義一覧<br>シラパ | <mark>いら検索</mark><br>画面へ戻る<br>5<br>「<br>スを参照する講義 | <ul> <li>         はをクリックしてください。     </li> </ul> |         |                                      |                             | ■ 新聞ログイン目時<br>2019年7月8日<br>10時20分<br>■ ロダインユーザ                                                      |
|----------------------------|--------------------------------------------------|-------------------------------------------------|---------|--------------------------------------|-----------------------------|----------------------------------------------------------------------------------------------------|
|                            |                                                  |                                                 |         | 1-9件表示/9件中                           | □ 10 ∨ 件表示                  | <ul> <li>● 講義から検索</li> <li>● 教員から検索</li> </ul>                                                      |
| No 講                       | 義コード                                             | 講義名                                             | 対象学科    | 開講期間 曜日・時限                           | 担当教員                        | <ul> <li>カリキュラムから検索</li> </ul>                                                                      |
| 1 saz                      | 2003201 <u>ポスト3.</u>                             | 11を考えるゼミナール                                     | 19 自然 他 | 前期 木曜日 5時限                           | 山岡岡新杉椿寺西皆史往理良裕徹田紀樹華子香明代也日子勝 | <ul> <li>全文検索</li> <li>よ気に入り</li> <li>お気に入り</li> <li>デ生カルテ</li> <li>デ生カルテ</li> <li>アンケート</li> </ul> |
| 2 dsb                      | a00231 <u>西洋史(</u>                               | 2)                                              | 19 機械   | 後期前半 火曜日 3時<br>限<br>後期前半 金曜日 3時<br>限 | 新保 良明                       | <ul> <li>アンケート設定</li> <li>アンケート結果照会</li> </ul>                                                      |
|                            |                                                  |                                                 |         | 後期前坐 火腰日 4時                          |                             |                                                                                                    |

#### ⑦「参考書」のISBNをクリック

| 授業の具体的<br>な進め方 | 必要             | に応じて資料を配付                                          |                                           |                                  |                         |                                     |                                  |
|----------------|----------------|----------------------------------------------------|-------------------------------------------|----------------------------------|-------------------------|-------------------------------------|----------------------------------|
| 関連科目           | 特に             | なし                                                 |                                           |                                  |                         |                                     |                                  |
| 授業に持参<br>するもの  | 特に             | なし                                                 |                                           |                                  |                         |                                     |                                  |
| email-address  |                |                                                    |                                           |                                  |                         |                                     |                                  |
| 教科事            | No             | 書籍名                                                | 著者                                        | 出版社                              | 出版年                     | ISBN                                | 備考                               |
| 9X1-T-E-       | 1.             | ₽tal_1                                             |                                           |                                  |                         |                                     |                                  |
| <i></i>        | No             | 書籍名                                                | 著者                                        | 出版社                              | 出版年                     | ISBN                                | 備考                               |
| 参考書            | 1.             | 『大学で学ぶ西洋史[近現<br>代]』                                | 小山哲など                                     | ミネル ヴァ書<br>房                     | 2011                    | <u>9784623059386</u>                |                                  |
| 学生への<br>メッセージ  | 高校<br>取り<br>品や | 時代に学んだ「世界史A」また<br>上げる。従って講義では、高橋<br>スポーツ、旅行などといった3 | 当ま「世界史B」の教科書<br>変世界史の枠組みを最<br>現在につながる事象のノ | 粕りな内容をベー<br>低限、再確認した<br>レーツも問いなが | スにしなか<br>上で、コー<br>ら、幅広い | ぷら、関連する事象<br>−ヒー、紅茶、砂糖<br>۱講義を展開したい | を積極的に<br>などの嗜好<br><sup>1</sup> 。 |
| Z (1)/h.       |                |                                                    |                                           |                                  |                         |                                     |                                  |

### 所蔵一覧 1件~2件(全2件)

| 全て   | ✔ 10件 ✔ |     |       |           |                |    |     |         |
|------|---------|-----|-------|-----------|----------------|----|-----|---------|
| No.  | 巻号      | 所蔵館 | 配置場所  | 請求記号      | 資料ID           | 状態 | 期限日 | 予約      |
| 0001 |         | 世田谷 | 2 F西  | 230/92    | 1111201100683X |    |     | 0<br>予約 |
| 0002 |         | 等々力 | 2 階図書 | 230/Ko97d | 31112012004619 |    |     | 0<br>予約 |

2

🔺 このページのTOPへ

#### ⑧所蔵一覧に詳細が表示される

|                                                        |                                                    | 5                                    |                                                                                                    |                   |                        |     |         |               |
|--------------------------------------------------------|----------------------------------------------------|--------------------------------------|----------------------------------------------------------------------------------------------------|-------------------|------------------------|-----|---------|---------------|
|                                                        |                                                    |                                      |                                                                                                    | ▲ 検索結果-           | 覧へ戻る                   |     |         |               |
| Summer of the                                          | HIS CONT                                           |                                      | 近現代<br>小山哲 [ほ:<br><bb2005< th=""><th>か] 編著 ミネ<br/>5556&gt;</th><th>ルヴァ書房, 2011.4</th><th> (大等</th><th>ママダズ西洋貝</th><th>E).</th></bb2005<> | か] 編著 ミネ<br>5556> | ルヴァ書房, 2011.4          | (大等 | ママダズ西洋貝 | E).           |
| 1                                                      | La la la la la la la la la la la la la la          | 便利機能                                 | 8: ■ブッ                                                                                                    | ·クマーク 🍽           | 出力 🖂 メール               |     |         |               |
|                                                        |                                                    | ▶目次・                                 | あらすじを                                                                                                    | .見る ▶詳細情          | 報を見る                   |     |         |               |
| 書影(<br>Amaz<br>します                                     | ·画像)クリックで<br>on詳細ページへ移!<br>·                       | 助                                    |                                                                                                    |                   |                        |     |         |               |
| 書影 (<br>Amaz<br>します<br>所                               | 画像) クリックで<br>on詳細ページへ移<br>蔵一覧 1f                   | 题<br>牛~2件(全                          | 2件)                                                                                                    |                   |                        |     |         |               |
| <sup>書影</sup><br>Amaz<br>します<br>所<br>全て<br>No.         | 画像) クリックで<br>on詳細ページへ移り<br>蔵一覧 1f<br>ッ 10件 ッ<br>参号 | 55<br>年~2件(全<br>所蔵館                  | 2件)<br>配置場所                                                                                                    | 請求記号              | 資料ID                   | 状態  | 期限日     | 予約            |
| <sup>書影</sup><br>Amaz<br>します<br>所<br>全て<br>No.<br>0001 | ■働うりックで<br>on詳細ページへ移<br>蔵一覧 1f<br>マ 10件 マ<br>参号    | <sup>助</sup><br>牛~2件(全<br>所蔵館<br>世田谷 | 2件)<br>配置場所<br>2 F西                                                                                                    | 請求記号<br>230/92    | 資料ID<br>1111201100683X | 状態  | 期限日     | 予約<br>0<br>予約 |